## Web振替システム操作マニュアル

## 5 振替予約について(空き状況検索から振替をおこなう)

- ① ログイン  $\Rightarrow$  「振替入力」  $\Rightarrow$  「受講カレンダー」を表示。
- ② 「受講カレンダー」内の「空き状況検索」をクリック。
- ③ 条件検索で「コースレベル」、「コーチ」、「開始時刻」で条件を絞って検索すると、 検索条件に合った受講可能クラスが表示されます。
- ④ 振替希望クラスをクリック。
- ⑤「空き状況内容」が表示されます。「振替」をクリック。

| 2019/05/13(用) | 空き状況検索                                                                                                    |                       |                          |                           |                         |                         | 2019/05/13              | 13(R)   | 空き状況内容 |               |          |                     |
|---------------|----------------------------------------------------------------------------------------------------|-----------------------|--------------------------|---------------------------|-------------------------|-------------------------|-------------------------|---------|--------|---------------|----------|---------------------|
|               | 表示#F1 以+ 11.                                                                                                    |                       |                          |                           |                         |                         |                         |         |        | 2019年5月15日(水) |          |                     |
| 受達11.0月-      |                                                                                                    |                       |                          |                           |                         |                         | 9月0天5世際                 | 聖職にの    | 4-     | ſ             | 3-28     | <b>永</b> 16 K4      |
| DAURIER       |                                                                                                    |                       |                          |                           |                         |                         |                         | 04/2011 |        |               | RE       | 16:00-17:00         |
| ano an        | (2001) - A ALAN - TWAR - A Y - THORN - MOREO -                                                                                                    |                       |                          |                           |                         |                         |                         |         |        |               | 12<br>22 | 120100              |
| DBHILK        | < 2019400月 >                                                                                                    |                       |                          |                           |                         |                         |                         |         |        | 2             | 2522     | 36 (25,116)         |
| 8.3           | B                                                                                                    | я                     | *                        | *                         | *                       | 1                       | t                       | 8.8     |        |               | D-F      | LR RR               |
|               |                                                                                                    |                       |                          | 1                         | 2                       | 3                       | •                       |         |        |               | 752501   | •                   |
|               |                                                                                                    |                       | 4.5                      |                           |                         |                         |                         |         |        | - [           | 7525012  |                     |
|               | 5                                                                                                    | •                     | 7                        | •                         | •                       | 10                      | 11                      |         |        |               |          |                     |
|               | 12                                                                                                    | 11                    | 14<br>18:00 - 3(18 84(7) | 15<br>18:00 × 15 18 K4(3) | 16<br>10:00 - m10 X4(4) | 17<br>38:00 - ±18 K4(1) | 10<br>10:30 - ±10 k4(5) |         |        | G             |          |                     |
|               | 19                                                                                                    | 30                    | 21                       | 22                        | 23                      | 24                      | 25                      |         |        |               |          |                     |
|               | 15:00 - 815 K4(2)                                                                                                    | 32.00 - A15 K4(8)     | 38.00 - 3(18 84(7)       | 18 00 - 8 18 K4(2)        | 10.00 - #10 X4(4)       | 10.00 - ±18 K4(1)       | 10.30 - ±15 64(4)       |         |        |               |          |                     |
|               | 26                                                                                                    | v                     | 28                       | 29                        | 30                      | 31                      |                         |         |        |               |          |                     |
|               | 15-10 - E15 K4(2)                                                                                                    | 18-00 - A18 K4(8)     | 18:00 - 3(18 64(7)       | 10:00 - 315 K4(2)         | 18:00 - #18 K4(4)       | C#18:00 + @18 K4(0)     | -                       |         |        |               |          |                     |
|               | 至秋泉7(1)                                                                                                    |                       |                          |                           |                         |                         |                         |         |        |               |          |                     |
|               | ■ このでは、「「「「「」」」では、「」」では、「」」、「」」では、「」」、「」」では、「」」、「」」では、「」」、「」」では、「」」、「」」、「」」、「」」、「」」、「」」、「」」、「」」、「」、」、「」、」、「」、」、「」、」、」、「」、」、」、」、」、「」、」、」、」、」、」、」、」、」、」、」、」、、」、 |                       |                          |                           |                         |                         |                         |         |        |               |          |                     |
|               |                                                                                                    |                       |                          |                           |                         |                         |                         |         |        |               |          |                     |
|               |                                                                                                    | 94-50.7 WEERBEFF0.004 |                          |                           |                         |                         |                         |         |        |               |          |                     |
|               |                                                                                                    |                       |                          |                           |                         |                         |                         |         |        |               |          | SH-WAT WEREN FIGURE |

⑥「振替元一覧」画面が表示されますので、使用するお休みの日「選択」をクリック。⑦「振替確認」画面が表示されますので、「登録」をクリック。

| 2019/05/13(A) | 振替元一覧                                                                                                    |                                                                            | 2019/05/13(月) | 振替確認                  |                      |
|---------------|----------------------------------------------------------------------------------------------------|----------------------------------------------------------------------------|---------------|-----------------------|----------------------|
|               |                                                                                                    | 今日の初み監察院                                                                   |               | 2019年 4月 3日(水)        | 2019年 5月 15日(水)      |
| 受理性 ノダー       |                                                                                                    | 2019年04月夏(2019/04/05-2019/04/00) 4回<br>2019年05月夏(2019/05/01-2019/05/01) 4回 | 受援12.2月-      | 代講版苔                  |                      |
| 244077        | <ul> <li>2019/05/15(水) 16:00 水16 K4 05研究を通用して代生い。</li> </ul>                                                                                                    |                                                                            | 空影状況検索        | 2-26 \$18 K4          | 3-7名 水16 K4          |
| 2003RA        | ※一覧の公理書える英雄を一つ置んで(に注)。                                                                                                    |                                                                            | #昔¥全表         | <b>위험</b> 18:00-19:00 | HU 16:00-17:00       |
| <b>经营补注</b> 员 | Bit Sala                                                                                                    | 10月 11月                                                                    | 8.8           | 1522 1223-19书i        | 4 <u>#22</u> 130-14% |
| 第13           |                                                                                                    | 12-70 22 122                                                               |               | 3-7 具用 和助             | D-子 上村 最天            |
|               | Control Control Contro | 18.00 964 797                                                              |               | 7523041 ·             | 792501 -             |
|               | 4(10(3) (H) \$13 K4                                                                                                    | 18:00 萬司 和明                                                                |               | 7929342 -             | 7525542 -            |
|               | R 04/17(3) (f) 318 K4                                                                                                    | 18:00 書写 利用                                                                |               | 207届7年5               | E創始ます。よろんですか?        |
|               | RR 04/24(3) (11) \$13 K4                                                                                                    | 18:00 長司 利用                                                                |               | 44/44                 | 96                   |
|               | 05/15(7b) %18 K4                                                                                                    | 18:00 編写 和時                                                                |               |                       |                      |
|               | <u> 第1</u> 05/22(内) 大山8 K4                                                                                                    | 18:00 圓司 和明                                                                |               |                       |                      |
|               | BR 05/29(%) %18 K4                                                                                                    | 18:00 長岡 利約                                                                |               |                       |                      |
|               | %を目的な利用になった。<br>※名称のは知識の分析者をなどのないたます。                                                                                                    |                                                                            |               |                       |                      |
|               | §392743>                                                                                                    |                                                                            |               |                       |                      |
|               | (例) - レッスンをお求みしている状態です。 (感) 一部営業みのレッスンです。                                                                                                    | (C) キャンセル特ちの状態です。<br>(個) 一般特も30状態です。本等が没行って下さい                             |               |                       |                      |
|               | (意) 一 服田振聞でお休みにおっているが思てす。 (意) 一 飯留用みのしのスンです。                                                                                                    | (C) キャンセンは特別の対象です。<br>(例) 一般特別の対象です。本部注意って下さい                              |               |                       |                      |
|               | (代) - 天端不順におしゅえいはがすみです。 (唐) - 新音楽みのしゅえンです。                                                                                                    | <ul> <li>(C) ーキャンセル特もの状態です。</li> <li>(低) ー 低増も込の状態です。本等を決行って下さい</li> </ul> |               | 34-                   | AXX WEDDIN 712/72    |
|               | ж-х                                                                                                    | 1" WEE6音音子(3.15)                                                           |               |                       |                      |

⑧ 予定が変更されました。

| 2019/05/09(木) | 振替確認               | 前月以前の振替を使用する場合は、      |
|---------------|--------------------|-----------------------|
| 受講カレンダー       | 予定を変更しました          | 標記手順で操作を行うと簡単に振替が取れます |
| 空さ状況検索        | 新港11・パートいう第四人で30.) |                       |
| 振替料金表         | XM/P/7 6/CHE60(COV |                       |
| 閉じる           | 受講力レンターへ           |                       |
|               |                    |                       |
|               |                    |                       |
|               |                    |                       |
|               |                    |                       |
|               |                    |                       |
|               |                    |                       |
|               |                    |                       |
|               |                    |                       |
|               |                    |                       |